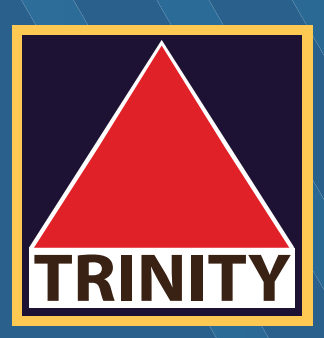

# คู่มือยอมรับความเสี่ยง Blocktrade

## (Mobile)

175.0 173.4978

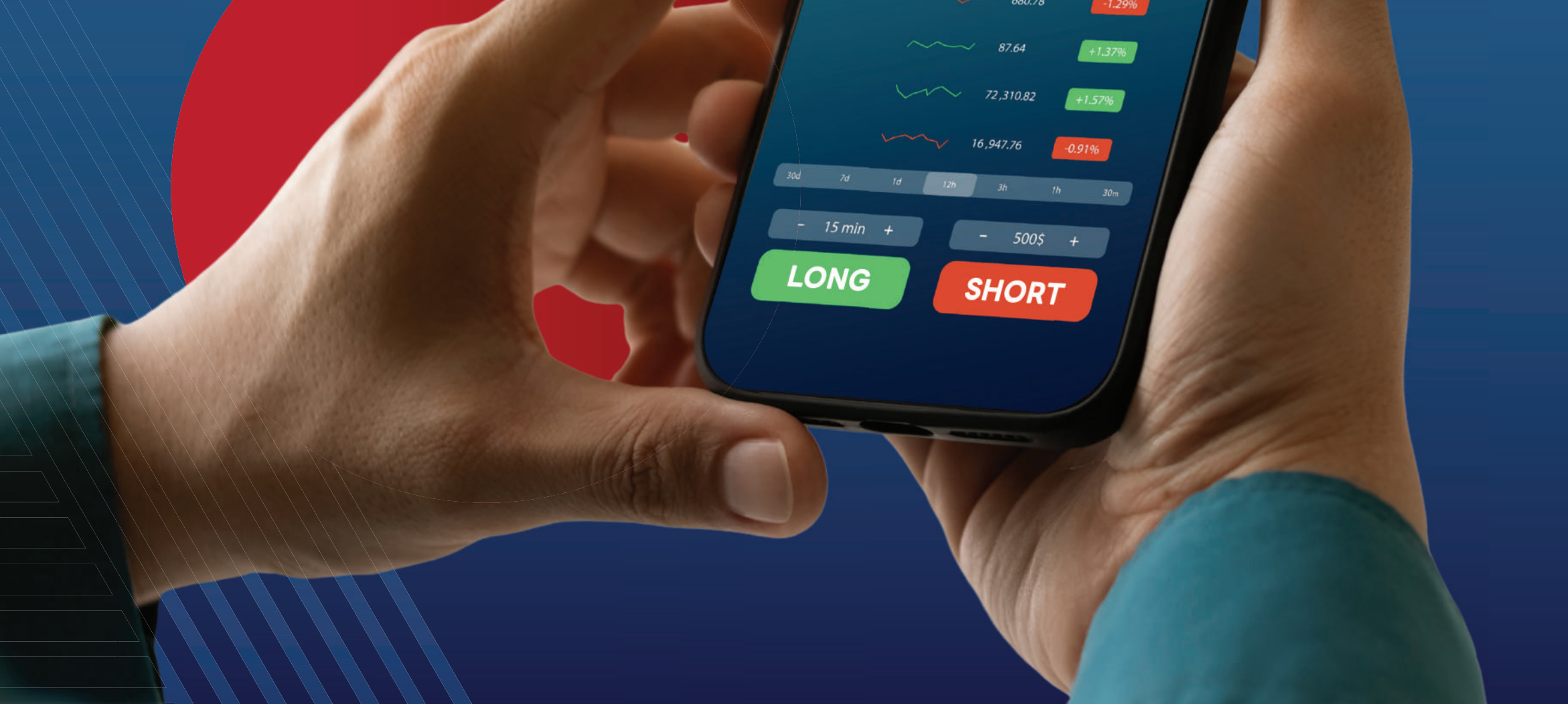

**เข้าสู่ระบบ** Trinity Member > เลือก หัวข้อ **"รับทราบข้อตกลง** Block Trade"

กวิลxxx ศรีกอxxxx EN MEM ข้อมูลส่วนบุคคล 🕶 ข้อมูลส่วนบุคคล เกราบข้อตกลง Block เปลี่ยนแปลงข้อมูลส่วนดัว ดรวจสอบสถานะบัตรประชาชน รกรรมและฝาก-กอน-โอน 🕶 ฝากหลักประกับ กอนหลักประกับ โอนหลักกรัพย์กายใต้บัญชี ท่านได้กำการรับกร ประวัติการทำรายการ พอร์ตการลงทุมรวม \* การทำธุรกรรมซื้อ สรุปภาพรวมพอร์ตลงกุน สืบกรัพย์ในพอร์ตลงกุน Stock กำไร-ขาดทุน ดอกเบี้ย/ปันผล ผ่านระบบซื้อขายสัก บัญชีการลงกุบ ชื่อขายรายใหญ่ (ไ ผลดอบแกนการลงกุน ยกเลิก/รับ Consolidate เมื่อวันที่ 25 กองทุนเวียดนาม-SSISCA ชื่อ-ขายหน่วยลงทุน กอนเงิน VND ที่ฝากไว้กับบริษัท รายการบัญชี -รายการชื่อขายย้อนหลัง Confirmation Report รับกราบความเสี่ยง Gross Position รับกรามข้อตกลง Block Trac เครื่องมือ -ตั้งค่า

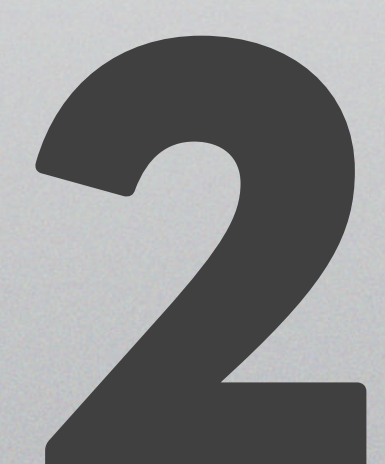

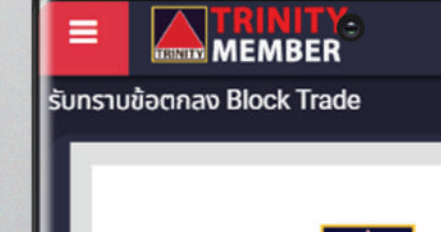

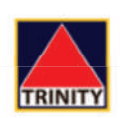

ข้อตกลงและเงื่อนไขการให้บริการ เรื่อง การทำธุรกรรมซื้อขาย Block Trade – Single Stock Futures (SSF) ผ่านระบบซื้อขายสัญญาซื้อขายล่วงหน้าที่เป็นการ

้ คู่มือยอมรับความเสี่ยง **Blocktrade** (Mobile)

## **ลูกค้าอ่านเอกสาร** เรียบร้อยแล้ว

### คลิกเลือกรับทราบ

## ปุ่มจะขึ้นให้กดยอมรับ

> กด ยอมรับ >

ชื้อขายรายใหญ่ (Block Trade Transaction)

ข้อตกลงและเงื่อนไขการให้บริการ เรื่อง การทำธุรกรรม ซื้อขาย Block Trade - Single Stock Futures (SSF) ผ่าน ระบบซื้อขายสัญญาซื้อขายล่วงหน้าที่เป็นการซื้อขายราย ใหญ่ (Block Trade Transaction) ("ข้อตกลงๆ") ฉบับนี้ จัด ทำขึ้นโดยมีวัตถุประสงค์เพื่อกำหนดข้อตกลงและเงื่อนไขการ ให้บริการของบริษัทหลักทรัพย์ ทรีนีตี้ จำกัด ("บริษัทๆ") สำหรับลูกค้า ในการทำธุรกรรมซื้อขายสัญญาขื้อขายล่วง หน้าที่อ้างอิงหุ้นสามัญที่เป็นหลักทรัพย์จดทะเบียนใน ตลาดหลักทรัพย์แห่งประเทศไทยภายใต้รายชื่อหุ้นจด ทะเบียนที่บริษัท ตลาดสัญญาซื้อขายล่วงหน้า (ประเทศไทย) จำกัด (มหาชน) ("TFEX") ประกาศไว้ ("หุ้นอ้างอิง") ผ่าน

ลูกค้าได้อ่านและเข้าใจข้อความในข้อตกลงฯ ฉบับนี้โดย ตลอดแล้ว และตกลงยอมรับข้อตกลงและเงื่อนไข ทั้งหมดที่ระบุมาข้างต้นทุกประการ

ยอมรับ >

#### คู่มือยอมรับความเสี่ยง **Blocktrade** (Mobile)

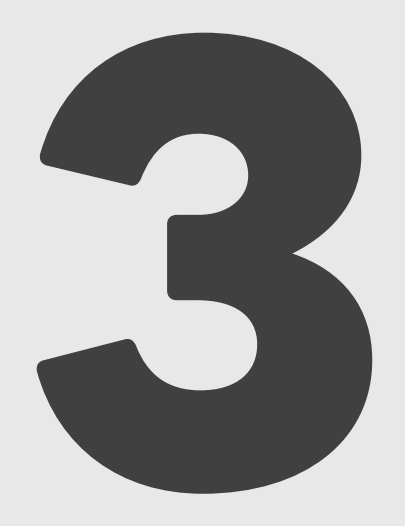

## **ตรวจสอบ** และยืนยันรายการ กด **"OK"**

#### ยืนยันรายการ

ท่านรับทราบข้อตกลงและเงื่อนไขการให้บริการ เรื่อง การ ทำธุรกรรมซื้อขาย Block Trade – Single Stock Futures (SSF) ผ่านระบบซื้อขายสัญญาซื้อขายล่วงหน้าที่ เป็นการซื้อขายรายใหญ่ (Block Trade Transaction)

.....

#### Cancel

Ok

×

เรอง การทาธุรกรรมชอชาย Block Trade – Single Stock Futures (SSF) ผ่านระบบซื้อขายสัญญาซื้อขายล่วงหน้าที่เป็นการ ซื้อขายรายใหญ่ (Block Trade Transaction)

ข้อตกลงและเงื่อนไขการให้บริการ เรื่อง การทำธุรกรรม ชื้อขาย Block Trade – Single Stock Futures (SSF) ผ่าน ระบบซื้อขายสัญญาซื้อขายล่วงหน้าที่เป็นการซื้อขายราย ใหญ่ (Block Trade Transaction) ("ข้อตกลงา") ฉบับนี้ จัด ทำขึ้นโดยมีวัตถุประสงค์เพื่อกำหนดข้อตกลงและเงื่อนไขการ ให้บริการของบริษัทหลักทรัพย์ ทรีบีตี้ ค่าวั

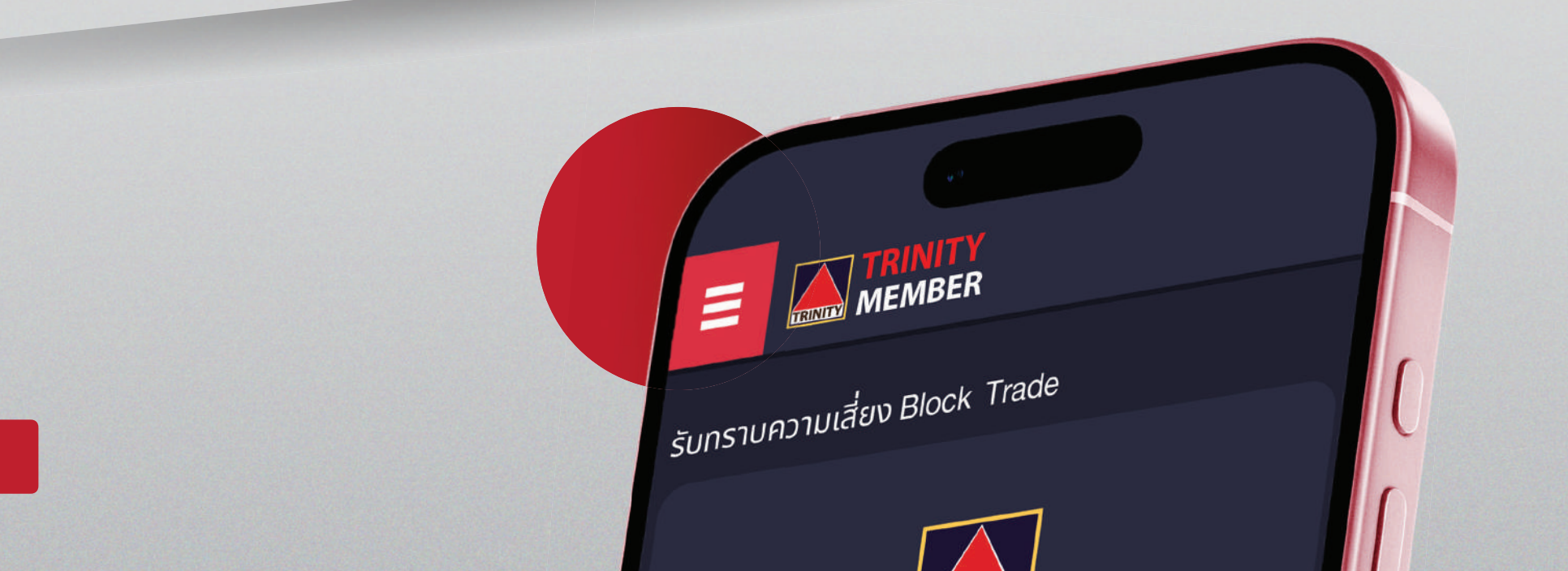

## ระบบจะแสดงหน้าจอ <mark>ทำรายการเรียบร้อย</mark>

(ດັ້งรูป)

ท่านได้ทำการรับทราบข้อตกลงและเงื่อนไข การให้บริการ การทำธุรกรรมซ้อขาย Block Trade -Single Stock Futures (SSF) ผ่านระบบซื้อขายสัญญาซื้อขายล่วงหน้าที่ เป็นการซื้อขายรายใหญ่ (Block Trade Transaction) เรียบร้อยแล้ว คู่มือยอมรับความเสี่ยง **Blocktrade** (Mobile)

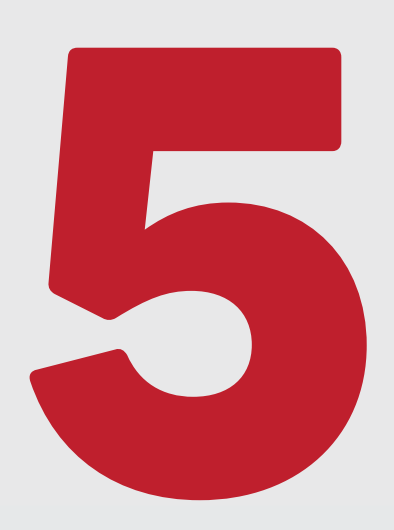

หมายเหตุ : เมื่อทำรายการรับทราบความเสี่ยงดังกล่าวแล้วฯ หากกดหัวข้อดังกล่าวอีกครั้ง **ระบบจะแสดงข้อความ**แจ้งว่า **ท่านได้กดรับทราบฯ แล้ว** (ดังรูป)

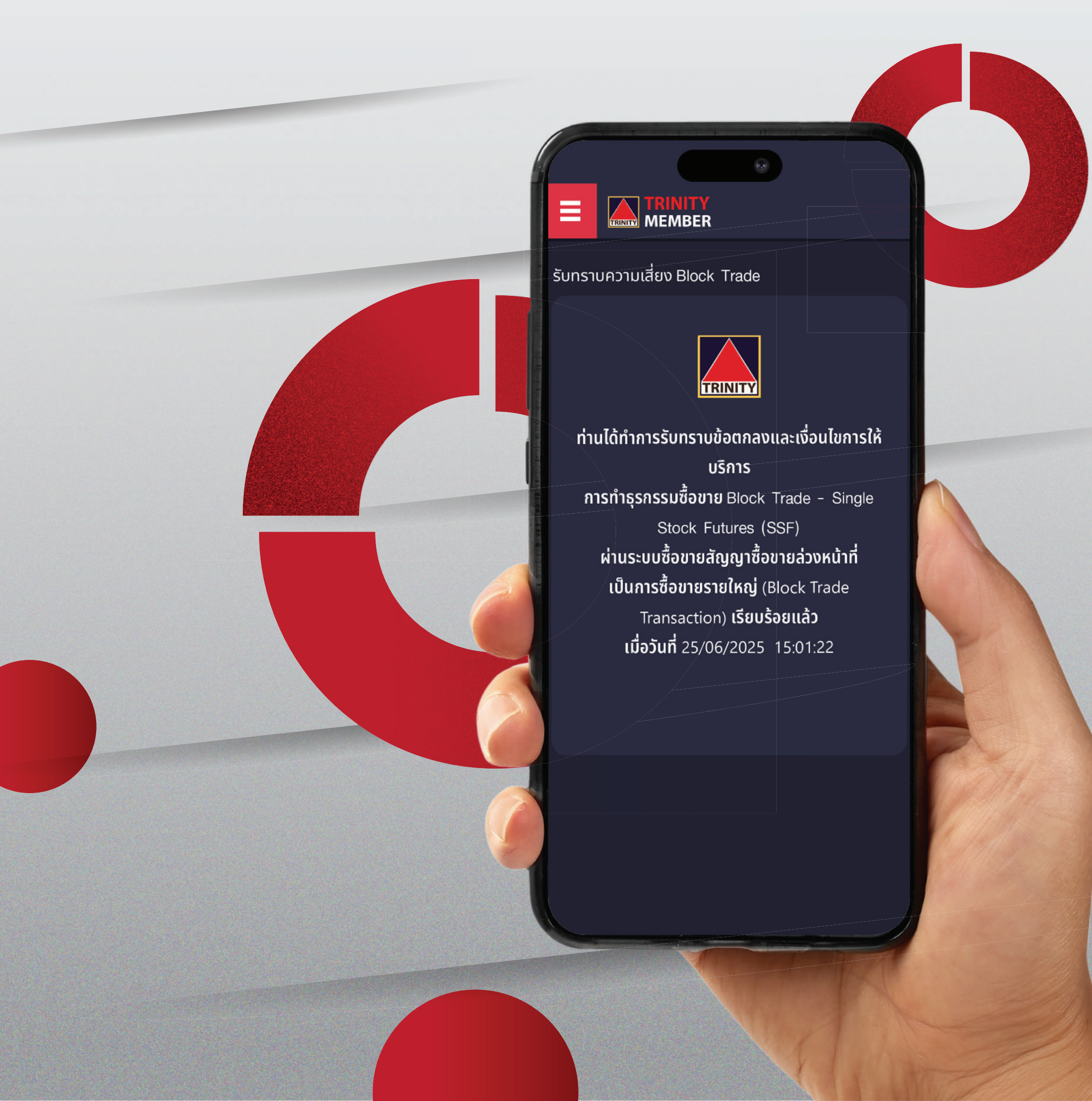